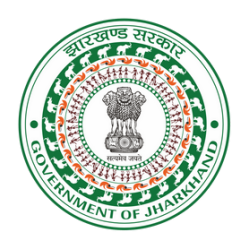

## HOW TO FILL ONLINE ADMISSION FORM FOR RTE

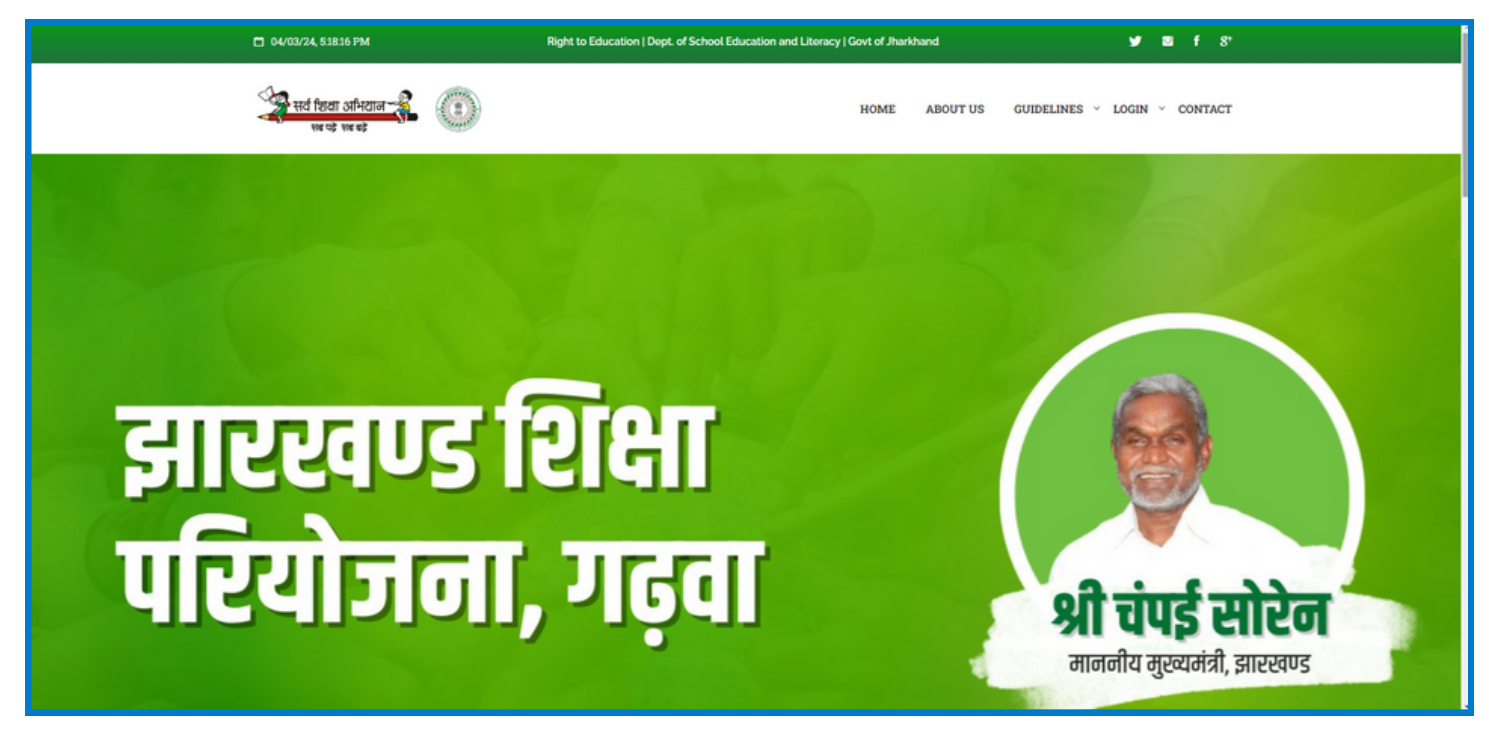

# STEP BY STEP TUTORIAL

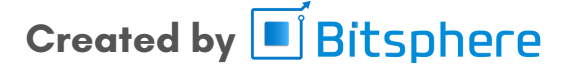

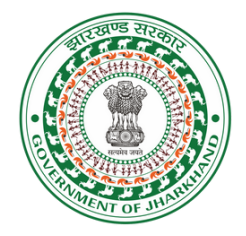

### **Registration and Login Process:**

First go to www.rtegarhwa.in and Click on Login button then select Student Sign in Button. (सबसे पहले www.rtegarhwa.in पर जाएँ और Login बटन पर क्लिक करें उसके बाद Student Sign in पर क्लिक करें)

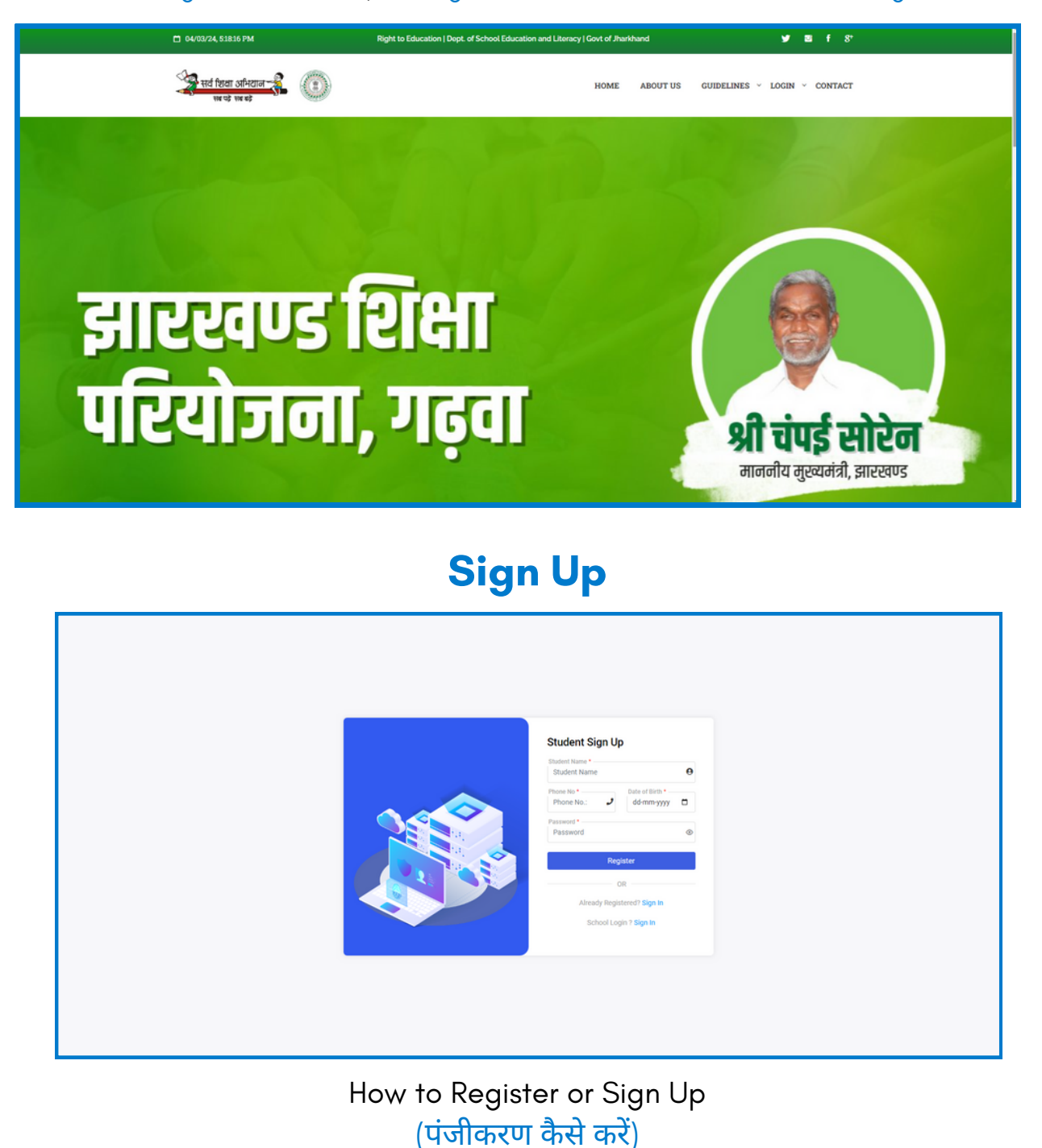

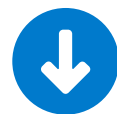

Fill Student Name, Phone No, D.O.B, Choose Password and click on Register Button (छात्र का नाम,फ़ोन नंबर,जन्म तिथि तथा पासवर्ड चुने और रजिस्टर बटन पर क्लिक करें)

## Created by 🔳 Bitsphere

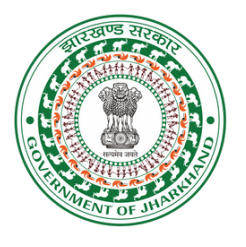

Sign in

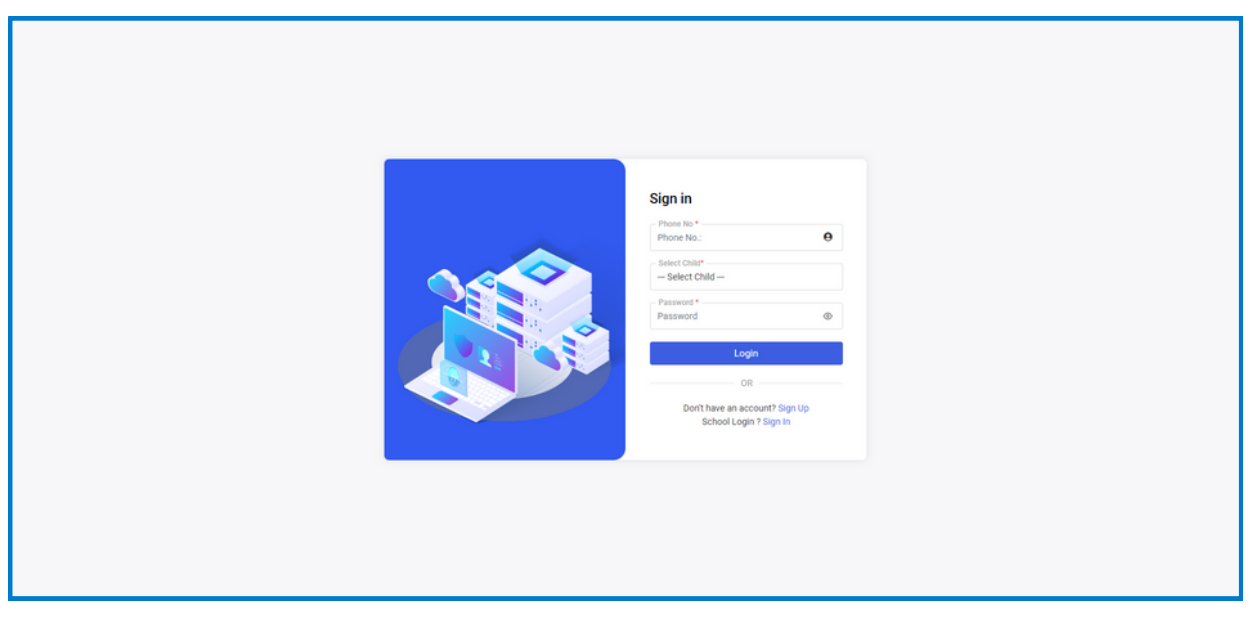

How to Login (लोगइन कैसे करें?)

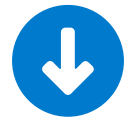

Enter Registered Mobile No., Select Child, Enter Password & Click on Login Button (पंजीकृत मोबाइल नंबर भरें, छात्र चुने और पासवर्ड भरें और लॉगिन बटन पर क्लिक करें )

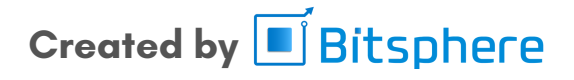

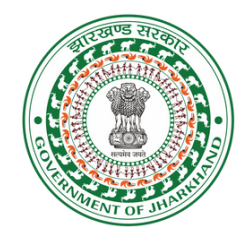

(फॉर्म भरने की प्रक्रिया)

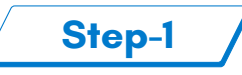

| wither stores 2    |                                                                                                |                                                    | D 🔵 Sam |
|--------------------|------------------------------------------------------------------------------------------------|----------------------------------------------------|---------|
| Main Menu          | Student Registration                                                                           |                                                    |         |
| Dashboard          | Student Registration                                                                           |                                                    |         |
| Registration >     | निः चुल्क एवं अनिवार्य बाल शिक्षा का अधिकार अधिनियम, 2009 के तहत वर्ष 2024-25 में मान्यता प्रा |                                                    |         |
| Show Details       | हतु आतदन-पत्र।                                                                                 |                                                    |         |
| New Child Account  | 1 2                                                                                            | 3 4                                                |         |
| O Grievance        | Personal Information                                                                           |                                                    |         |
| III Grievance List |                                                                                                | - × - ×                                            |         |
| Update Password    | Hazanbagh                                                                                      | - #222 #21                                         |         |
| 6+ Logout          | बच्चे का नाम: •                                                                                | बच्चे का फोटो. •                                   |         |
|                    | Sam                                                                                            | Choose File No file chosen                         |         |
|                    | जन्म शिथि : •                                                                                  | 31 मार्च, 2024 को आयु (एकटों में)                  |         |
|                    | 31-08-2017                                                                                     | 6 वर्ष 6 महीना 29 दिन                              |         |
|                    |                                                                                                | ,                                                  |         |
|                    | वर्तमान आवासीय पता :*                                                                          | स्थायी पता (🗆 वर्तमान पता और स्थायी पता एक ही है)* |         |
|                    |                                                                                                |                                                    |         |
|                    |                                                                                                |                                                    |         |
|                    |                                                                                                |                                                    |         |
|                    |                                                                                                |                                                    |         |
|                    | Next                                                                                           |                                                    |         |

Choose your district and block from the provided options. Select children Name & Passport size image Enter both current and permanent addresses. प्रदान की गई विकल्पों से अपना जिला और ब्लॉक चयन करें। बच्चे का नाम एवं पासपोर्ट साइज फोटो अपलोड करें वर्तमान और स्थायी पते दर्ज करें।

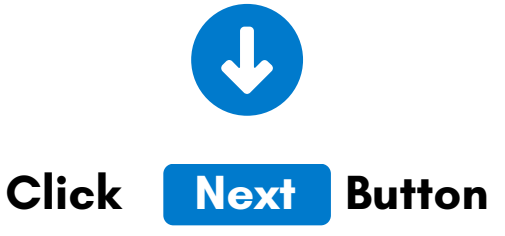

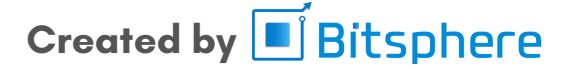

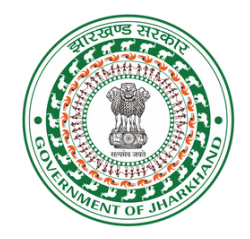

(फॉर्म भरने की प्रक्रिया)

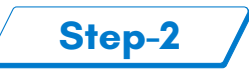

| net met selecter of a constrained and a constrained and a constrai |                                                                                                    | O 🕘 Sam |
|----------------------------------------------------------------------------------------------------|----------------------------------------------------------------------------------------------------|---------|
| Main Menu                                                                                                    | Student Registration                                                                                                    |         |
| Registration >                                                                                                    | -<br>नि सुत्व एवं अनेवर्त बल लिक्ष क अधिकर ऑगियम, 2009 के तहत वर्ष 2024-25 में मध्यल प्राल निजी विद्यालयों के प्रदेश करता के <b>25 प्रतिशत</b> सेंट पर अमेलवित एवं कमरतेर कर्न के बच्चों के नुमावन |         |
| Show Details                                                                                                    | हेत् अवेदन्या।                                                                                                    |         |
| New Child Account                                                                                                    | 0 0 6                                                                                                    |         |
| Grievance                                                                                                    | Parent's Information                                                                                                    |         |
| Update Password                                                                                                    | কয় ভায় থলাথ ইং 🔘                                                                                                    |         |
| 64 Logout                                                                                                    | माता क नम: • मिता क नम: • माता क व्यवसाय :                                                                                                    |         |
|                                                                                                    | হিয়া কৰ আৱৰামৰ : মাজ কিয়ে এনিখনাক কা মীৰ্ম্মাইন পদৰ : • মাজ কা এবাবে 'বঁজৱ' : •<br>                                                                                                    |         |
|                                                                                                    | तित क आधर चेव्रज्ञ : •                                                                                                    |         |
|                                                                                                    | Previous                                                                                                    |         |

Fill Mother's Name and Father's Name. Specify their occupations. Provide their phone numbers and Aadhar Card numbers. माँ का नाम और पिताजी का नाम भरें। उनका व्यापार निर्दिष्ट करें। उनके फ़ोन नंबर और आधार नंबर प्रदान करें।

Next

Button

Click

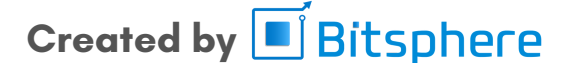

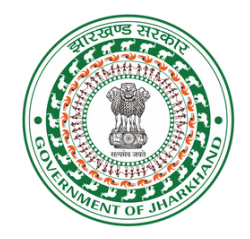

(फॉर्म भरने की प्रक्रिया)

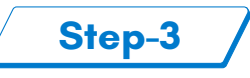

| Sent tor store 2              |                                                                                                    | O 👿 Sam Y |
|-------------------------------|----------------------------------------------------------------------------------------------------|-----------|
| Main Menu                     | Student Registration                                                                                                    |           |
| Dashboard                     |                                                                                                    |           |
| Registration     Show Details | नि गुल्ह एवं अनिवार्य शार विश्वा का अधिनेयम, 2009 के तहत वर्ष 2024-25 में मान्यता प्राल नियी विद्यालयों के प्रवेश कश्च के <b>25 प्रविश्वत</b> सीट पर अभिवंशित एवं कमजोर वर्ग के बच्चों के नामोकन<br>हेतु आवेदनन्या। |           |
| New Child Account             | 0-0-0                                                                                                    |           |
| O Grievance                   | Upload Documents                                                                                                    |           |
| III Grievance List            | चरितार की कुल आप : (सभी स्रोतों द्वारा) • आय प्रमाण पत्र संख्या • आय का प्रमाल-पत्र •                                                                                                    |           |
| P Update Password             | Choose File No file chosen                                                                                                    |           |
| 6+ Logout                     |                                                                                                    |           |
|                               | जाति.* जाति प्रमाय पत्र संख्या जाति का प्रमाय-पत्र                                                                                                    |           |
|                               | - alifa git - V Choose File No file chosen                                                                                                    |           |
|                               | মারচ-বিরা/পশিশারক কা চারারথ : *(only.jpg/jpgg) নিবস্কারা : O                                                                                                    |           |
|                               | Choose File No file chosen                                                                                                    |           |
|                               |                                                                                                    |           |
|                               | Previous Next                                                                                                    |           |
|                               |                                                                                                    |           |
|                               |                                                                                                    |           |
|                               |                                                                                                    |           |

Enter Family Income.

Input Income Certificate number.

Upload the Income Certificate.

Select the caste and provide the caste certificate number.

Upload caste certificate.

Add the Mother/Father or Guardian's signature.

परिवार की आय दर्ज करें। आय प्रमाण पत्र संख्या दर्ज करें। आय प्रमाण पत्र अपलोड करें। जाति का चयन करें और जाति प्रमाण पत्र संख्या प्रदान करें। जाति प्रमाण पत्र प्राप्त करें और अपलोड करें। माँ/पिताजी या अभिभावक के हस्ताक्षर जोड़ें।

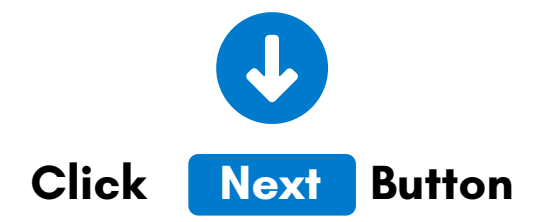

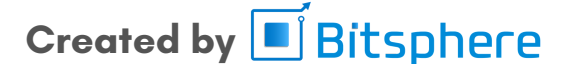

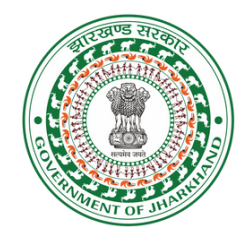

(फॉर्म भरने की प्रक्रिया)

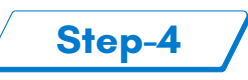

| Real from scheme  |                                                                                                    | 🖸 ( 🦉 Sam 🗸 |
|-------------------|----------------------------------------------------------------------------------------------------|-------------|
| Main Menu         | Chudent Depletetion                                                                                                    |             |
| Dashboard         | Student Registration                                                                                                    |             |
| Registration      | नि युत्क एवं अनिकार्य बाल विक्षा का अधिकार अधिनियम, 2009 के तहत वर्ष 2024-25 में माग्यता प्रारत निजी विद्यालयों के प्रवेश कक्षा के 25 प्रविधव सीट पर अभिवंधित एवं कमजोर वर्ग के बच्चों के नामांकन                                                                  |             |
| Show Details      | হয় আইদেন্যন                                                                                                    |             |
| New Child Account | 0 0 0                                                                                                    |             |
| O Grievance       | Declaration Form                                                                                                    |             |
| HE Grievance List | फॉर्म कहा से भर रहे हैं :                                                                                                    |             |
| P Update Password | <ul> <li>अपने निजास स्थान से</li> <li>प्रदा केंद्र/साइबर केके से</li> </ul>                                                                                                    |             |
| 6 Logout          | Lattude: Longtude:                                                                                                    |             |
|                   | 23.3484783 85.3239504                                                                                                    |             |
|                   | ा<br>निरत प्रधार सभी का प्रधान प्रधान प्रधान करत. करती है कि में पूरी जनकारी और क्रिश्त के अनुसार उका प्रतकारी पर स्थूं है । यदि सायपन करने पर कोई जनकारी सुझी असार पर्द जती है तो में? कभी का प्रवेश पट्<br>किया क करते<br>हिन्दीक :<br>[2024-02-28]<br>[Provide] |             |

Indicate the source from where you are filling the form.

Tick the checkbox for agreement.

Click on the "Submit" button.

बताएं कि आप फ़ॉर्म को कहाँ से भर रहे हैं। सहमति के लिए चेकबॉक्स पर टिक करें। ''सबमिट'' बटन पर क्लिक करें।

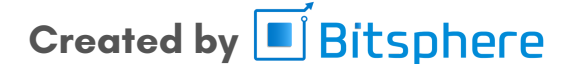

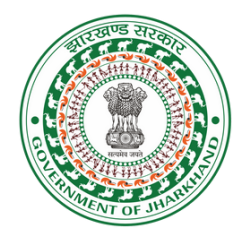

(फॉर्म भरने की प्रक्रिया)

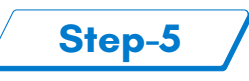

| witter steps-                         |                                                                                                    |                                       |                      | C) 🧕 Sam      |
|---------------------------------------|----------------------------------------------------------------------------------------------------|---------------------------------------|----------------------|---------------|
| Main Menu                             | े<br>विद्यालय का नाम•                                                                                                    | निवास स्थान से विद्यालय की दूरी* (KM) | गणना की गई दूरी (KM) |               |
| Dashboard                             | DAV PUBLIC SCHOOL URIMARI (Entry Class - LKG )                                                                                                    |                                       | 38.95                | APPLY         |
| Registration      Fill Details        | - 특히지 위에 대해 있다.<br>DWX select DS-RECOL LEMMARE (Entry Eless e LKG)<br>DWMRE FUELUS SOHOOL (AMARPH-CHO (Entry Class e Class 1)<br>SURFERE REVLASSI (RAU BUILS CSPUCIOL, Extern Class a Class 1)<br>SURFERE REVLASSI (RAU BUILS CSPUCIOL, Extern Class a Class 1) |                                       |                      |               |
| Apply For School<br>Print Application | DELH PUBLIC SCHOOL HAZARBARH (Entry Class - Class 1)<br>JACK AM JULI SCHOOL SINGHAM (Entry Class - Nursery )<br>ST FAULIS SCHOOL (Entry Class - Class 1)<br>SRABASUST SCHUL KAMPOR IN MARK 270 / L Entry Class - Nare 1 )                                       |                                       |                      | Search:       |
| Show Details                          | NATIONAL PUBLIC SCHOOL (Entry Class - Class 1)<br>LORD KRISHNA SCHOOL, AMRITNAGAR (Entry Class - Class 1)                                                                                                    | र अनुमानित दुरी (KM)                  | गणना की गई दूरी (KM) |               |
| O New Child Account                   | ST STEPHENS SCHOOL (Entry Class - Class 1)<br>SRI RAMKRISHNA SARDA MATH & MISSION (Entry Class - Nursery)<br>MOUNT EDMONT SCHOOL (Entry Class - LXG)                                                                                                    | No data available in table            |                      |               |
| O Grievance                           | CAMPION BASIC ACADEMY, ICHAR (Entry Class - Class 1)<br>ANGELS HIGH SCHOOL SIRSI (Entry Class - LKG)<br>DELHI PUBLIC SCHOOL HAZARBAGH (Entry Class - LKG)                                                                                                    |                                       |                      | Previous Next |
| Grievance List                        | SI. AUGUSTINE HIGH SCHOOL, KANCHANPOR ( Entry class - class 1 )                                                                                                    |                                       |                      |               |
| Copulate Password                     |                                                                                                    |                                       |                      |               |
| 6 Logout                              |                                                                                                    |                                       |                      |               |
|                                       |                                                                                                    |                                       |                      |               |
|                                       |                                                                                                    |                                       |                      |               |
|                                       |                                                                                                    |                                       |                      |               |
|                                       |                                                                                                    |                                       |                      |               |
|                                       |                                                                                                    |                                       |                      |               |
|                                       |                                                                                                    |                                       |                      |               |
|                                       |                                                                                                    |                                       |                      |               |

Go to Apply for School

Choose the preferred school.

Specify the distance of the school from home.

Click on Apply

अप्लाई फॉर स्कूल में जाएँ पसंदीदा स्कूल का चयन करें। घर से स्कूल की दूरी को निर्दिष्ट करें। अप्लाई बटन पर क्लिक करें

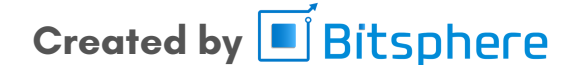

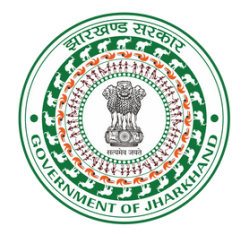

(फॉर्म भरने की प्रक्रिया)

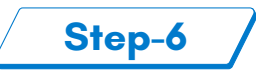

### **Application Review and Print**

| RTE Application Form<br>BISHNUGARH, Hazaribagh                                                                                                    |                     |          |                         |       |              |  |
|----------------------------------------------------------------------------------------------------|---------------------|----------|-------------------------|-------|--------------|--|
| Application No :                                                                                                    |                     | RTE/2024 | HZB 98                  |       | 2024-2025    |  |
| Name :                                                                                                    |                     | Sam      |                         |       |              |  |
| Father Name :                                                                                                    |                     | fmg      | fmg                     |       | 66           |  |
| Mother Name :                                                                                                    |                     | gtinj    |                         |       |              |  |
| Gardian Name :                                                                                                    |                     |          |                         |       |              |  |
| Applied School Name :                                                                                                    |                     | DAV PUB  | LIC SCHOOL URIMARI ( LI | KG)   |              |  |
| DOB: 31-08-2017 ( 6 वर्ष 6 महीना 29 दिन )                                                                                                    |                     |          |                         |       |              |  |
| Mother Aadhar No.:                                                                                                    | 123456789123        |          | Mother Occupation:      | njfm  | nj           |  |
| Father Aadhar No.:                                                                                                    | 123456789124        |          | Father Occupation:      | fmc   |              |  |
| Mother/Father Mobile<br>No.:                                                                                                    | 7894561230          |          | Family Income:          | 5000  | 000          |  |
| Present Address:                                                                                                    | dfg                 |          |                         |       |              |  |
| Permanent Address:                                                                                                    | dfg                 |          |                         |       |              |  |
| District Name:                                                                                                    | Hazaribagh          |          | Block Name:             | BISI  | BISHNUGARH   |  |
| Caste:                                                                                                    | सामान्य श्रेणी (Gen | ieral)   | Gardian AAdhar:         |       |              |  |
| Caste Certficate No:                                                                                                    | jh/cc/231245        |          | Income Certficate No:   | jh/ic | jh/ic/231245 |  |
| Physical Disablity:                                                                                                    | No                  |          | Orphan:                 | No    | No           |  |
| भिता माता (क्ये का नाम) इसा घोषणा करता करती हूँ कि में पूरी जनकारी और फिशन के अनुसार उका जनकारी सार एवं वही है।<br>यदि जनारन करने पर कोई जनकारी झूठी अलार पाई जाती है तो मेंरे क्ये का उदेव रह किया जा सकता है।<br>Martin and the second second second second second second second second second second second second second second |                     |          |                         |       |              |  |

Review the entire application. Ensure that all information is accurate. Click on the "Print Application" button.

पूरे आवेदन की समीक्षा करें। सुनिश्चित करें कि सभी जानकारी सही है। "प्रिंट आवेदन" बटन पर क्लिक करें।

For Any Technical Issue Contact:- 0651 350 2980

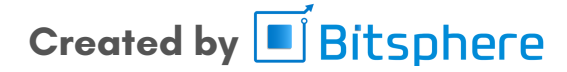